## Tábla alakjának szerkesztése

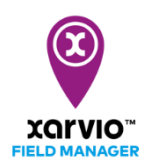

A tábla alakjának szerkesztése egyszerű és gyors. Ezt megteheted tábla hozzáadása közben vagy később, az **Állapot** menü **Tábla alakjának szerkesztése** funkciójának használatával.

o Lépj az Állapot menübe, és kattints a Tábla alakjának szerkesztése menüpontra.

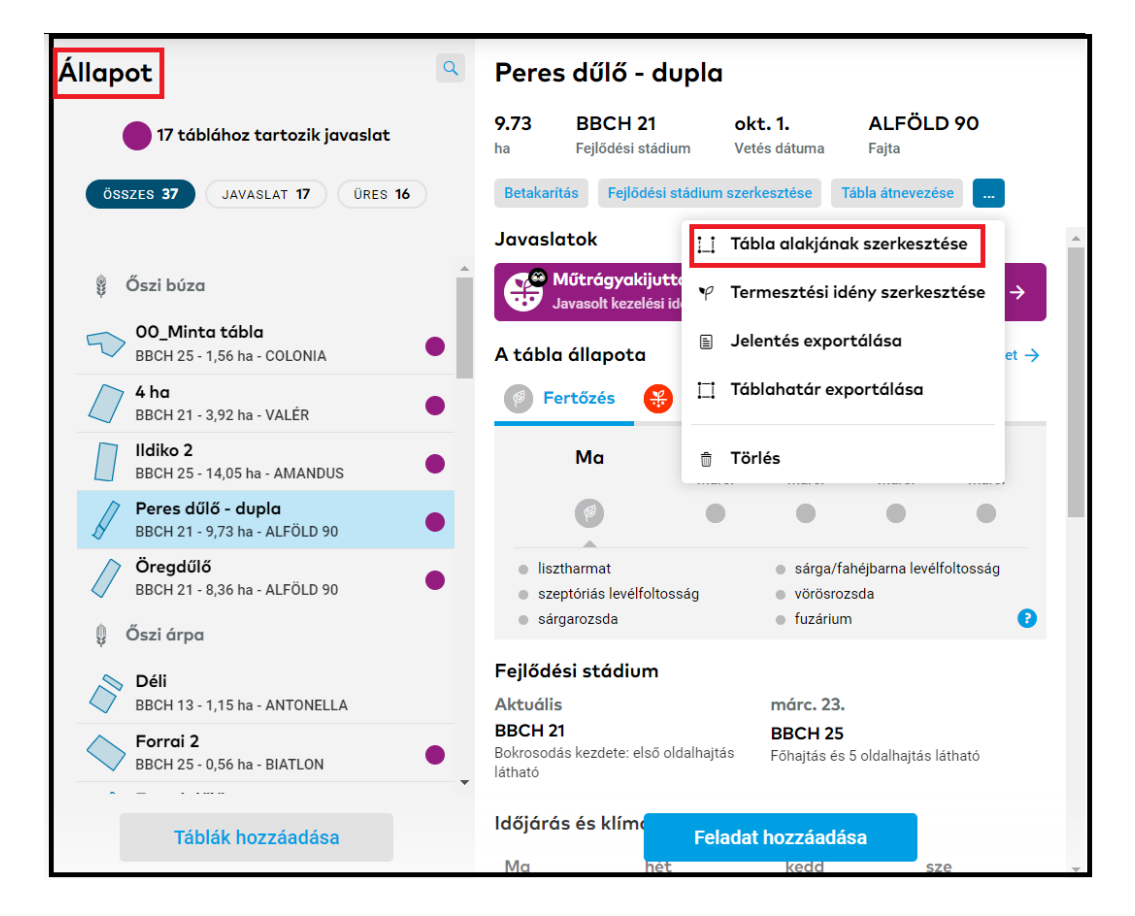

- Az új ablakban a tábla ki lesz emelve, és az alakjának a szerkesztéséhez szükséges eszközök láthatók.
  - Mozgasd a pontokat és húzd a megfelelő helyre őket.
  - Kattints a határra, és kissé húzd egy **pont hozzáadásához**.
  - Egy **pont törléséhez** vidd az egeret a pont fölé, várj, amíg pirosra nem vált, és kattints rá.

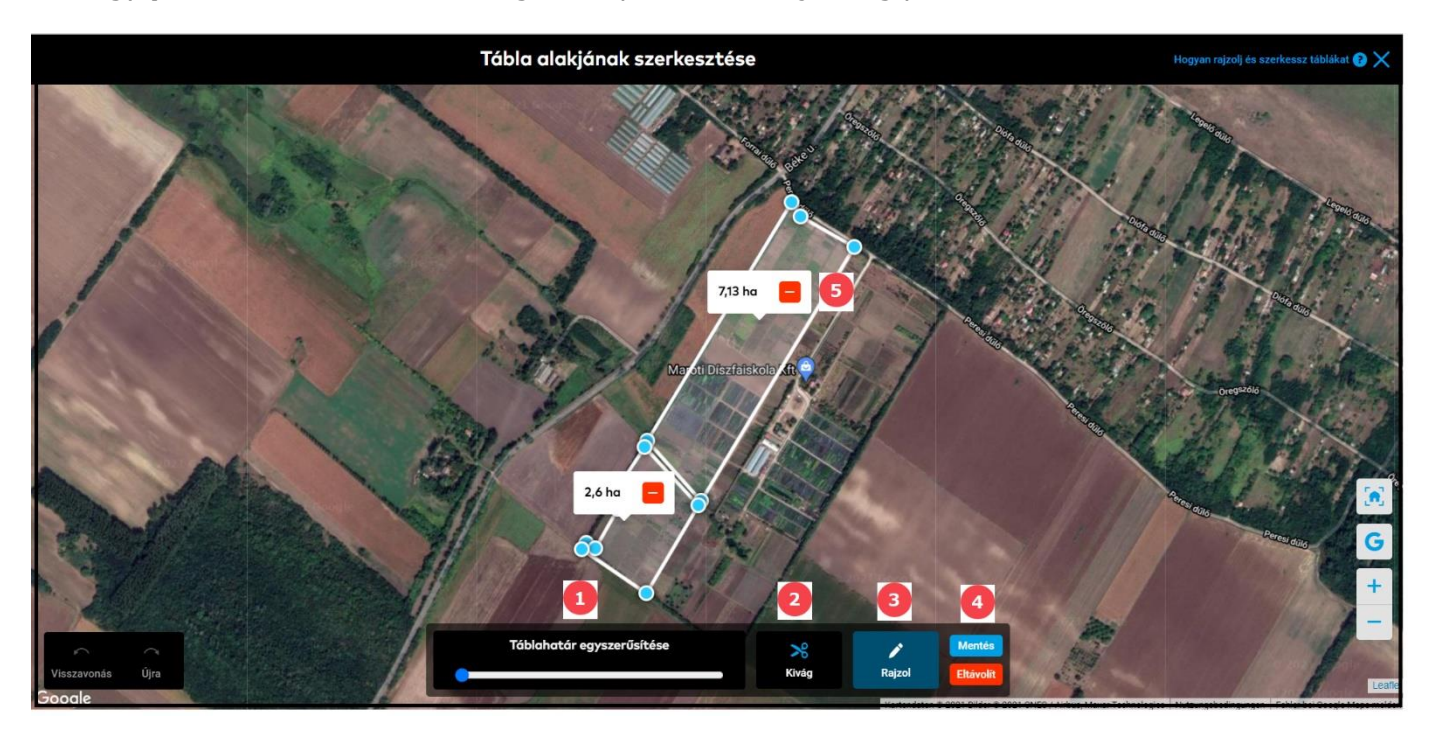

1. **Tábla egyszerűsítése -** Mozgasd a kék pontot az egyenes vonalon a táblahatár pontok számának csökkentéséhez. Mozgasd a pontokat, adj hozzá vagy töröld bármelyiket.

2. **Kivágás -** Fontos eltávolítani a tábla olyan részeit, amelyek nincsenek használatban. Egy fa vagy egy szélmalom problémákat okozhat az kijuttatási térképek létrehozásakor.

3. **Rajzolás -** Rajzolj egy új alakzatot, amely a tábla részeként lesz kezelve. Ez az új forma el is választható az eredeti alaktól.

4. Kattints a **Mentés** menüpontra a módosítások mentéséhez, vagy az **Eltávolít** menüpontra az összes módosítás törléséhez.

5. A mínusz menüponttal **törölheted** a táblát.

(i)

Megjegyzés: Egyszerre csak egy táblát lehet szerkeszteni, és ha több alakzat rajzolódik ki, akkor azok egy táblának fognak számítani.

• Kattintson a **Hogyan rajzolj és szerkessz táblákat** menüpontra részletes útmutatásért.

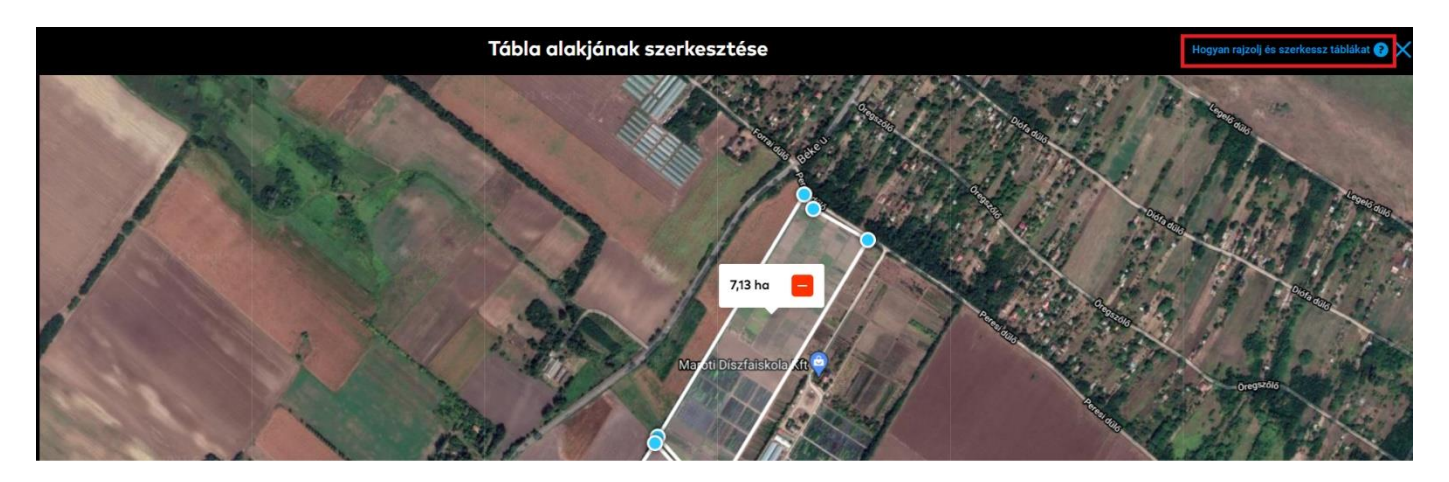

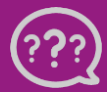

Kérdésed van? Lépj kapcsolatba velünk! Telefon: +36 1 701 6579 Email: hungary@xarvio.info © 2021